TEDÜ Kütüphane Otomasyon Sistemi ve Uygulamaları Kullanımı

# **TED Üniversitesi**

Merve Çetinkaya

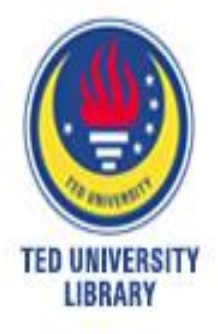

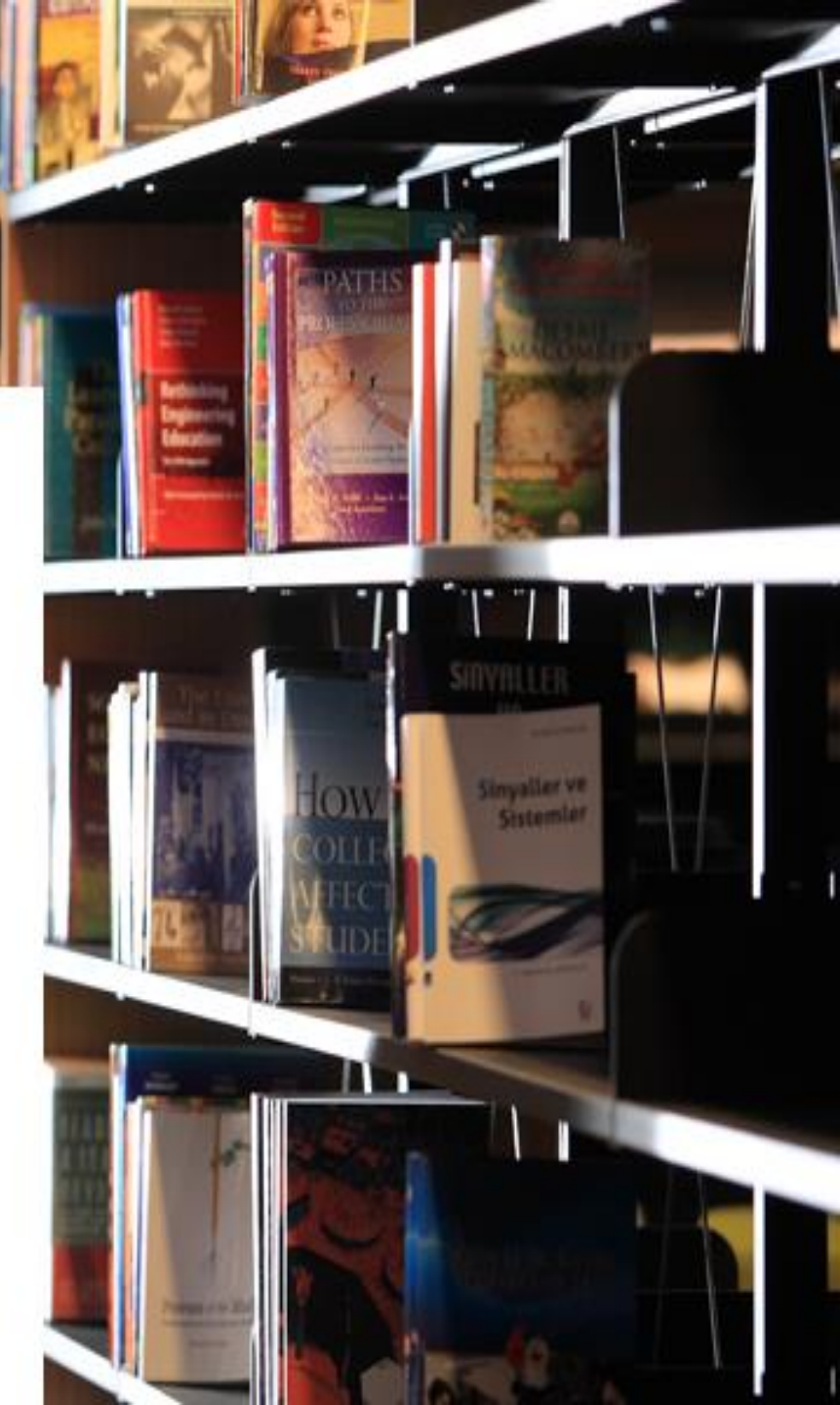

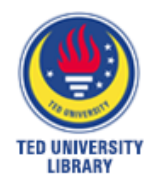

# İçindekiler

1.SirsiDynix Entegre Kütüphane Otomasyon Sistemi ve genel bilgi

- 2. İadesi gecikmiş kaynaklar hakkında
- 3.Adım adım SirsiDynix
  - 3.1 OPAC Ekranları
  - 3.2 Basit Tarama
  - 3.3 Gelişmiş Tarama
  - 3.4 Kullanıcı Hesabı
  - 4. BOOKMYNE Uygulaması
  - 5. FACEBOOK Uygulaması

## SirsiDynix Entegre <u>Kütüphane Otomasyon Sistemi</u> TED Üniversitesi mensubu herkes kütüphanenin doğal üyesidir. Kütüphane otomasyonu aracılığı ile yapılabilecek olan her türlü işlem üniversite tarafından kendilerine verilmiş olan

- TEDUCard'lar ile yapılmaktadır.
- Kullanıcılar kütüphane ile ilgili hertürlü işlemi otomasyon sistemi tarafından kütüphaneye gelmeden yapabilmektedirler. Bu işlemler;
  - \*Kişinin grubuna bağlı olarak kaç kitap alabileceği
  - \*Ne kadar süre ile kitap ödünç alabileceği
  - \*Gecikmiş kaynak iadelerinde ceza miktarları
  - \*Uyarı mesajları
  - \*Kaynak talep formları

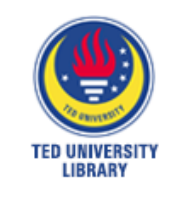

\*TED Üniversitesi mensupları kendilerine verilmiş olan TEDUCard'ları kullanarak kaynak ödünç/iade işlemlerini gerçekleştirebilirler.

TED ÜNİVERSİTESİ

Adil

Kimlik No

Fakulte

Fortity

6706 1001 2345 6789

ministrative and Hitiancial Atlaus ADMINISTRATIVE

STUDENT

DAP

TEDUCard

11/20 101

: Faculty of Economic

Administrative Scien

my of Education

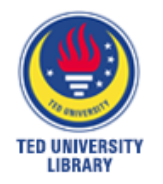

# İadesi Gecikmiş Kaynak

İade süresi gecikmiş olan kütüphane kaynakları için günlük 0,50 TL/50 krş cezai işlem bedeli uygulanmaktadır. Kullanıcılara kaynaklar ile ilgili olarak;

\*İade süresinden 3 gün önce hatırlatıcı mail\*Gününde SMS

\*15 gün sonra uyarı maili

Kullanıcıların ... <u>tedu.edu.tr</u> ve ... <u>std.tedu.edu.tr</u> uzantılı adreslerine otomasyon tarafından otomatik olarak gönderilmektedir.

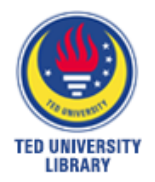

# Adım Adım SirsiDynix...

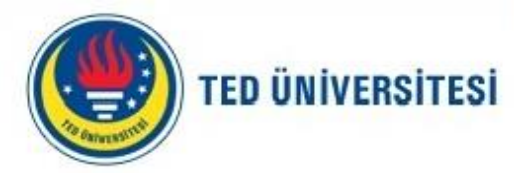

#### Q

#### TEDÜ Hakkında

Akademik

İdari

Araștırma

Eğitim ve Öğrenim

#### Kütüphane

Kampü\*Kütüphane web sayfasınaİletişimüniversitenin web sayfasınından<br/>ulaşabilirsiniz.

#### Yükseköğrenimde de farkı biz yaratırız

Öğrenci ve öğrenme odaklı, araştırma temelli, katma değeri yüksek eğitim!

#### HABERLER / DUYURULAR

11 Nisan 2013

> 9 Nisan 2013

TED Üniversitesi Kütüphanesi Facebook Sayfası Açıldı

TEDÜ Antalya Kaleiçi 13. Yükseköğretim Tanıtım Günleri ve Eğitim Fuarı'na Katıldı

<sup>2 Nisan</sup> 2013 TEDMEM Uluslararası Eğitim Sempozyumu III: Eğitim Siyaseti Nedir?

2 Nisan Yrd. Doç. Dr. İmamoğlu "Architectural Education in

#### ETKINLIKLER 🖾

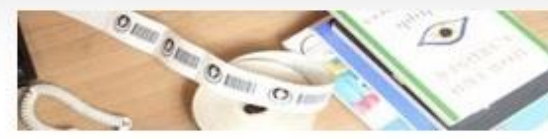

TEDU Library Workshop "SirsiDynix Library Automation"

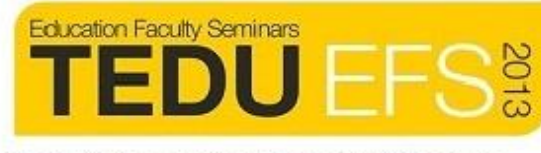

TEDÜ Eğitim Fakültesi Seminerleri "İnsanda

| HIZLI ERİŞİM |                 |
|--------------|-----------------|
|              | NEDEN TEDÜ?     |
| 1.1<br>28    | AKADEMİK TAKVİM |
| Â            | FAKÜLTELER      |
| $\searrow$   | WEBMAIL         |
| STD          | STUDENTMAIL     |

Q

Aday Öğrenciler Öğrenciler

Mezunlar Arama

Kütüphane

Kütüphane Hakkında

Araştırma Kaynakları

Hizmetler

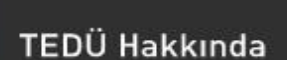

Akademik

İdari

Araștırma

Eğitim ve Öğrenim

Kütüphane

Kampüste Yaşam

İletişim

\*Katalog taraması yapmak için tıklayınız.

TED ÜNİVERSİTESİ

Ana Sayfa > Kütüphane

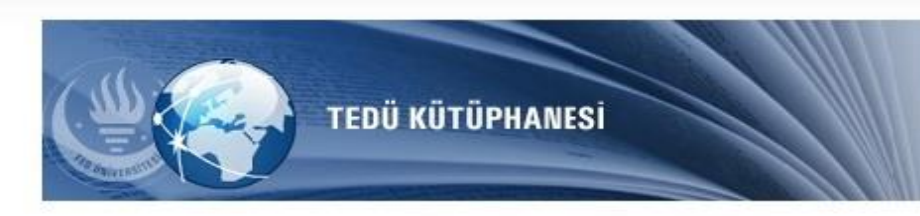

#### Kütüphane

TED Üniversitesi Kütüphanesi; Öğrencilerine, akademik ve idari personeline, eğitim ve araştırma gereksinimlerini dünya standartlarında karşılayabilmeleri amacıyla; kitap, e-kitap, süreli yayınlar, e-dergi, CD, DVD ve akademik internet kaynaklarından oluşan geniş bir arşıvle hizmet vermektedir.

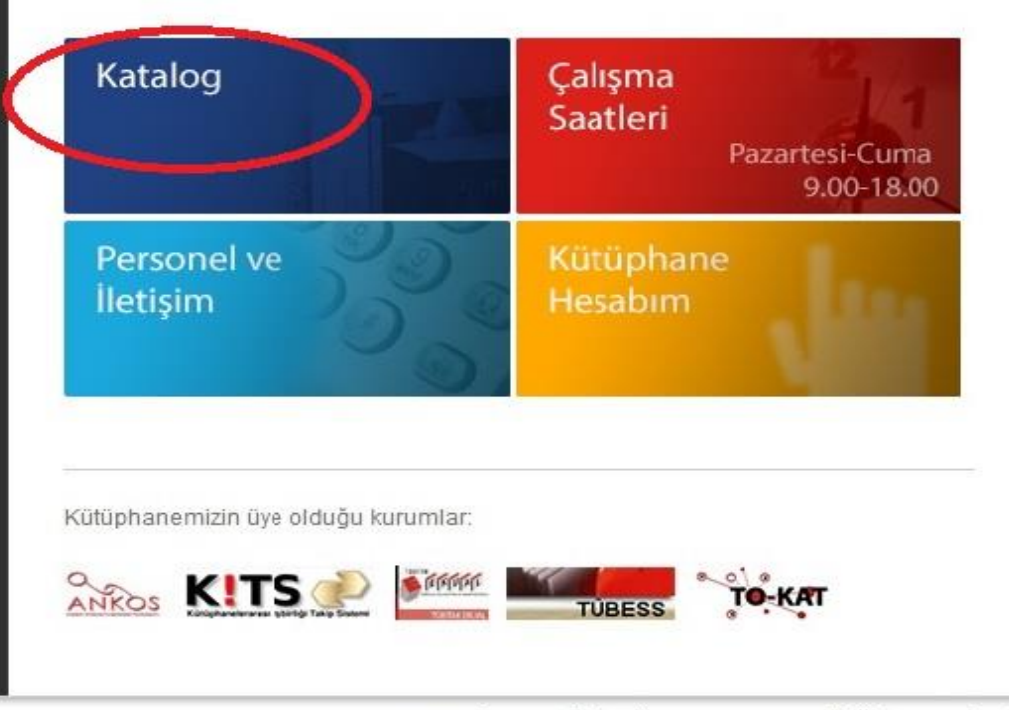

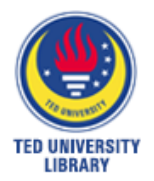

## **OPAC Ekranları...**

| TED UNIVERSITY LIBRARY         Gearch Catalog         Find It Fast         Material Requests         Knowledge Portal         My Account                                                                             | User ID:<br>PIN:<br>Login to My Account                                                                             |
|----------------------------------------------------------------------------------------------------|----------------------------------------------------------------------------------------------------|
| *Kaynak istekleri                                                                                                    | hesabınıza giriş yapabilirsiniz.                                                                                    |
| *Protokol imzalamış olduğumuz kütüphane<br>Catalog • Keyword • Browse Exact • Google<br>Search for<br>words or phrase author title subject series periodical title isbn<br>Advanced Search<br>*Katalog tarama bölümü | Library Info<br>Online Databases<br>Trial Databases<br>New Arrivals Books<br>New Arrivals Journals<br>Library Hours |
| Highest Interest Items<br>Title: Ye, dua et, sev : bir kadının İtalya, Hindistan ve Endonezya boyunca içsel yolculuğu<br>Author: Waring, Rob<br>Subject: Crop circlesJuvenile literature.<br>More items              | *Abone ve deneme veri<br>tabanlarına ulaşabilir, yeni geler<br>yayınları buradan takip<br>edebilirsiniz.            |

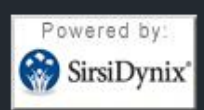

TED University Library © 2013 - 2016 Ziya Gokalp Caddesi No.48, 06420, Kolej Cankaya Ankara Turkey Phone: (+90 312) 585 0083 - E-Mail: library@tedu.edu.tr

Copyright © 2000 - 2013, SirsiDynix

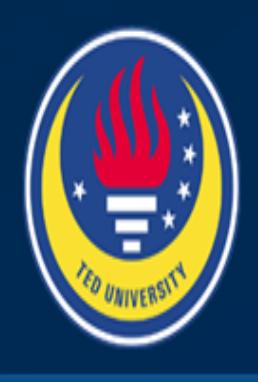

### TED UNIVERSITY LIBRARY

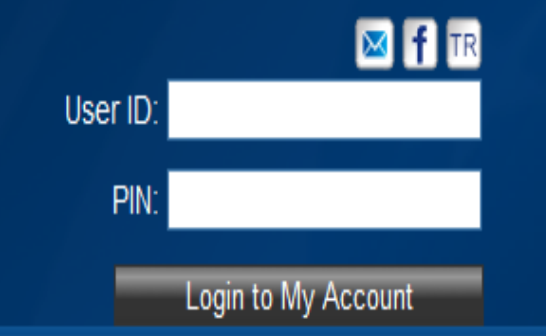

Search Catalog Find It Fast!

Material Requests

Knowledge Portal My

My Account Ask to Librarian

Go Back Help Permalink

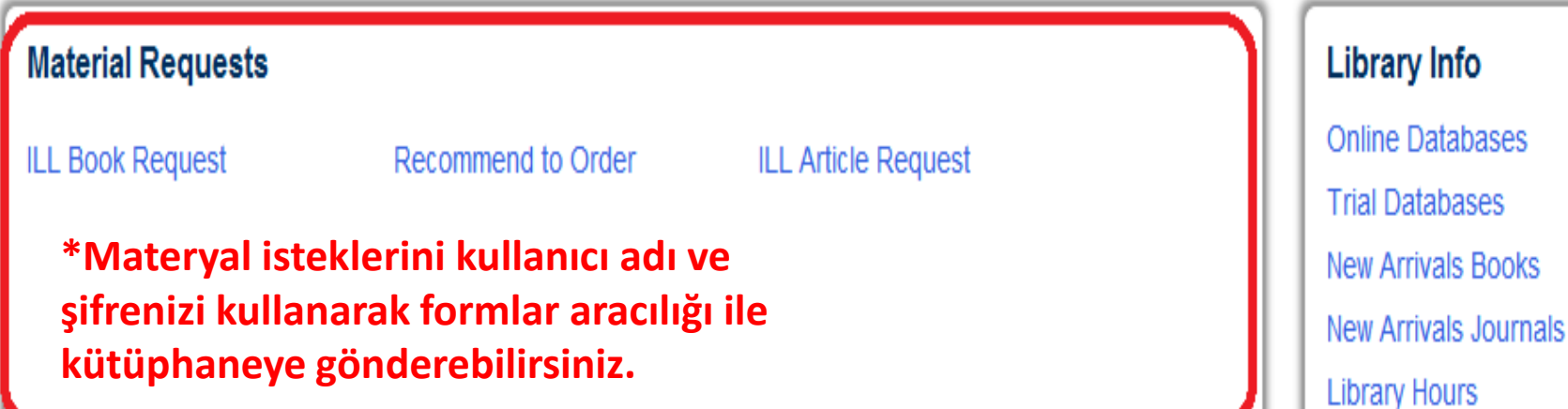

Top Users

Go Back Help Permalink

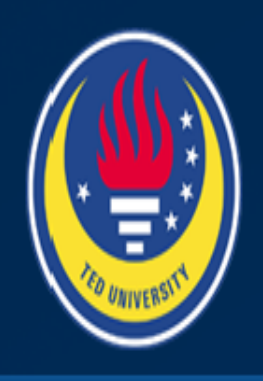

## TED UNIVERSITY LIBRARY

|          | 🖾 f TR              |
|----------|---------------------|
| User ID: |                     |
| PIN:     |                     |
| -        | Login to My Account |

Search Catalog

Find It Fast! Material Requests **Knowledge Portal** 

My Account Ask to Librarian

Go Back Help Permalink

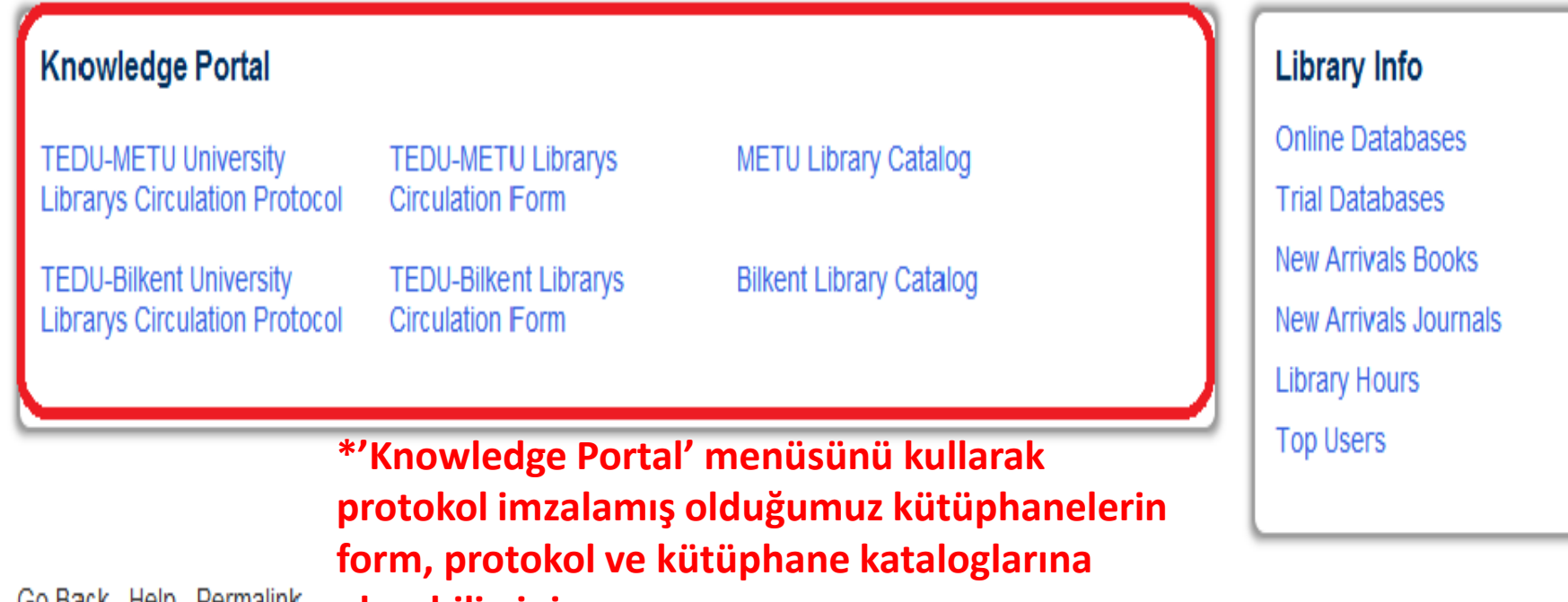

Go Back Help Permalink

ulaşabilirsiniz.

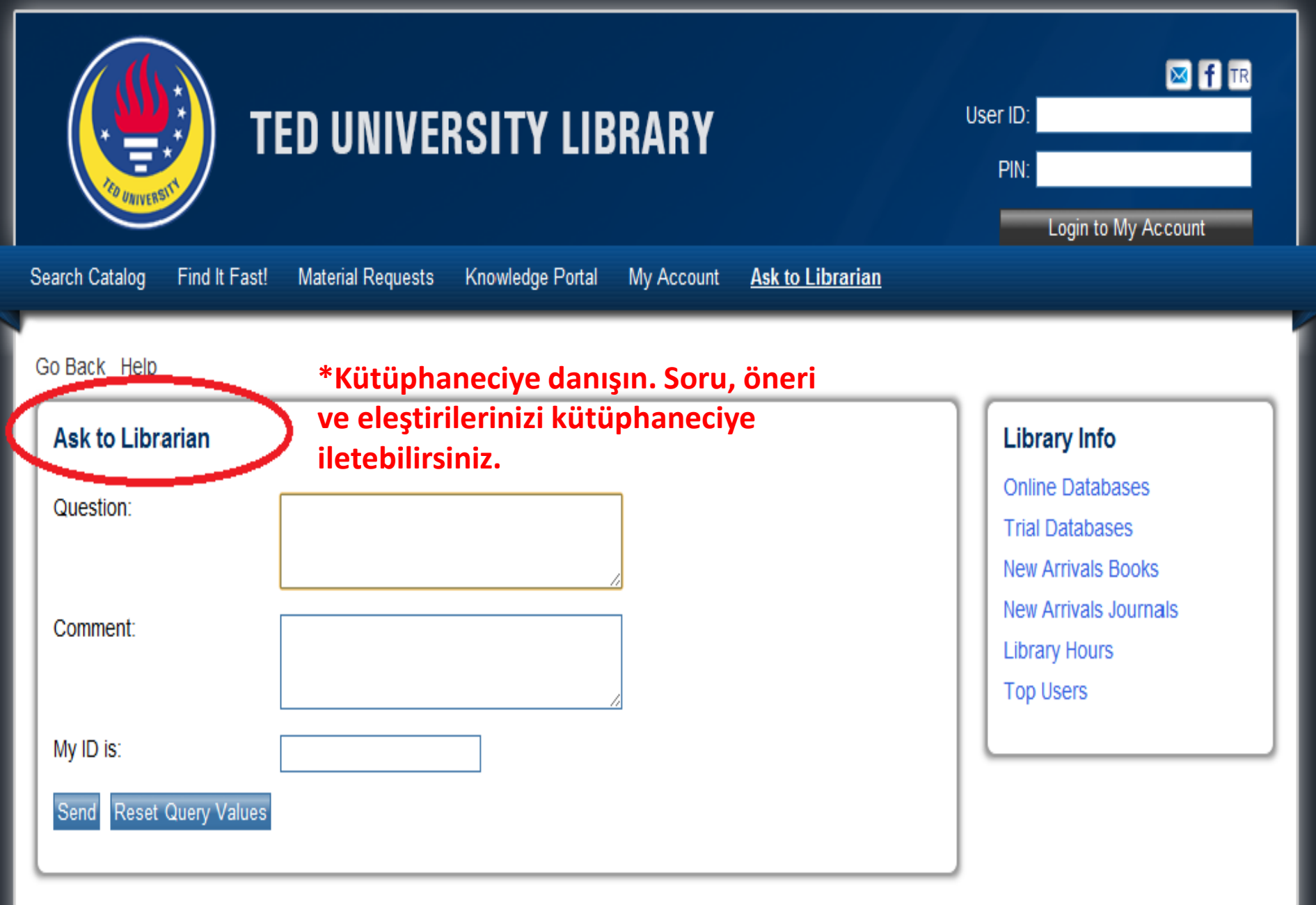

Go Back Help

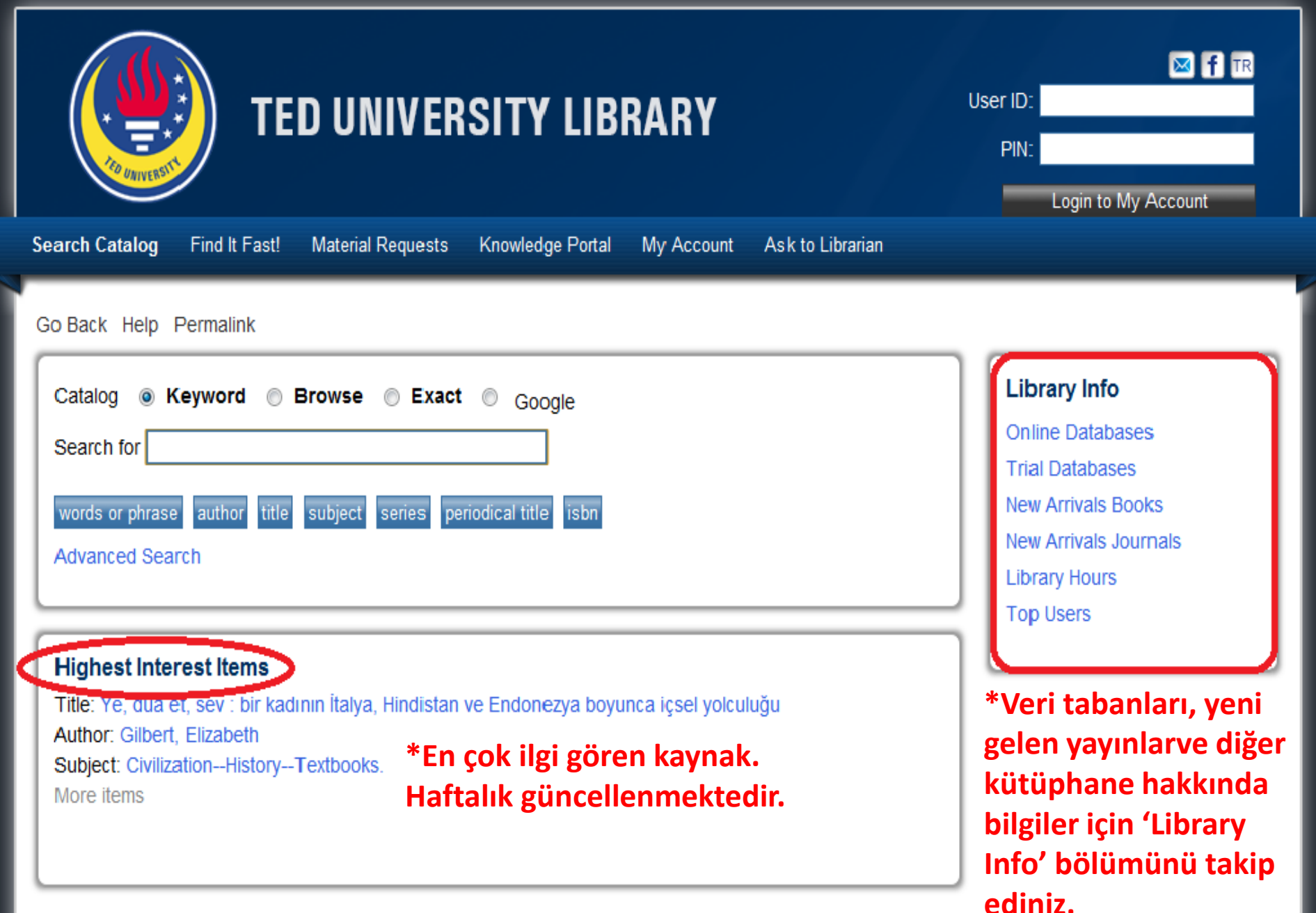

Go Back Help Permalink

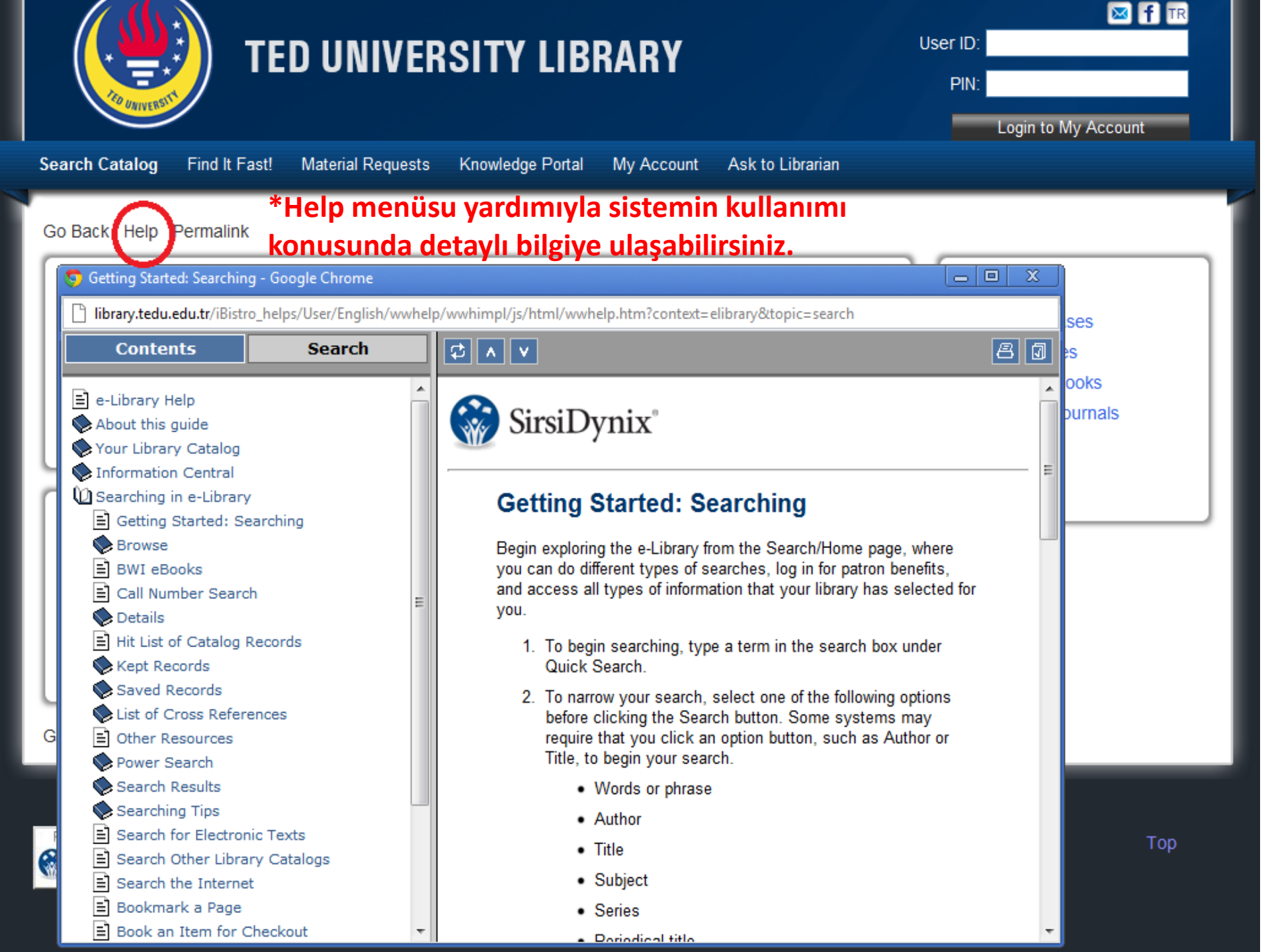

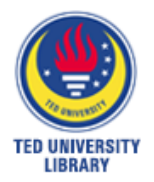

## Basit Tarama...

www.tedu.edu.tr © 2013

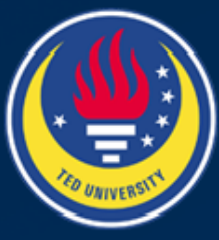

#### **TED UNIVERSITY LIBRARY**

|  | f |
|--|---|
|  |   |

User ID:

PIN:

TR

Login to My Account Search Catalog Material Requests Knowledge Portal My Account Find It Fast! Ask to Librarian Go Back Help Permalink \*Basit tarama yapmak için Library Info Keyword 💿 Browse 💿 Exact 💿 Catalog Google tarama kriterlerinizi Online Databases Search for Trial Databases belirleyip tarama kutusuna New Arrivals Books words or picase author itle subject series periodic \*Ayrıntılı tarama periodical title isbn title yazınız. Ardından enter New Arrivals Journals Advanced Search tuşuna basınız. Library Hours yapmak için 'Advanced Top Users Search' alanını Highest Interest Itemskullanabilirsiniz. Title: Ye, dua et, sev : bir kadının İtalya, Hindistan ve Endonezya boyunca icsel yolculuğu Author: Waring, Rob Subject: Readers (Adult) More items

Go Back Help Permalink

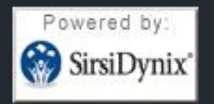

TED University Library © 2013 - 2016 Ziya Gokalp Caddesi No.48, 06420, Kolej Cankaya Ankara Turkey Phone: (+90 312) 585 0083 - E-Mail: library@tedu.edu.tr

Copyright © 2000 - 2013, SirsiDynix

| TED UNIVERSITY LIBRARY                                                                                                    | User ID:<br>PIN:<br>Login to My Account                                                     |
|----------------------------------------------------------------------------------------------------|---------------------------------------------------------------------------------------------|
| Search Catalog Find It Fast! Material Requests Knowledge Portal My Account Ask to Lib                                                                                                    | rarian                                                                                      |
| Go Back Help Limit Search New Search Next Kept Permalink                                                                                                    |                                                                                             |
| Search Results       words or phrase "education" search found 203 titles.       *Tara         Pages << 1 2 3 4 5 6 7 8 9 10 11 >>       *                                                                                                    | ma sonucu Continue search in<br>Google                                                      |
| 1.     Eğitim ve bilim       □ Keep     JOURNAL EB       1302     1 copy available in Periodical Collections                                                                                                    | *Materyal türü dergi                                                                        |
| Z.     Teaching young children       Image: Second state     JOURNAL TYC       1301     2 copies available                                                                                                    | You Found Titles in<br>Categories<br>Architecture                                           |
| 3.     Young Children       Image: Second state     JOURNAL YC       1301     1 copy available in Periodical Collections                                                                                                    | Economic History<br>Electrical Engineering, Nuclear<br>Engineering                          |
| 4.       The Elementary school journal         Image: Second school school schol school school school schol school school school sch | Family, Marriage, Women<br>General Legislative and<br>Executive Papers                      |
| <ul> <li>Measurement and evaluation in psychology and education /<br/>Robert M. Thorndike 7th. ed.<br/>Q327 .T367 2011<br/>2007<br/>1 copy available in General Collection</li> <li>*Materyal türü kita</li> </ul>                                                                                                    | General Technology<br>General World History<br>History: America and United<br>States        |
| 6. The school and society & the child and the curriculum<br>Dewey, John, 1859-1952.<br>LB875 .D4 2009<br>1990<br>1 copy available in General Collection                                                                                                    | History of Education<br>Home Economics<br>Mathematics, Computer<br>Science<br>Ophthalmology |

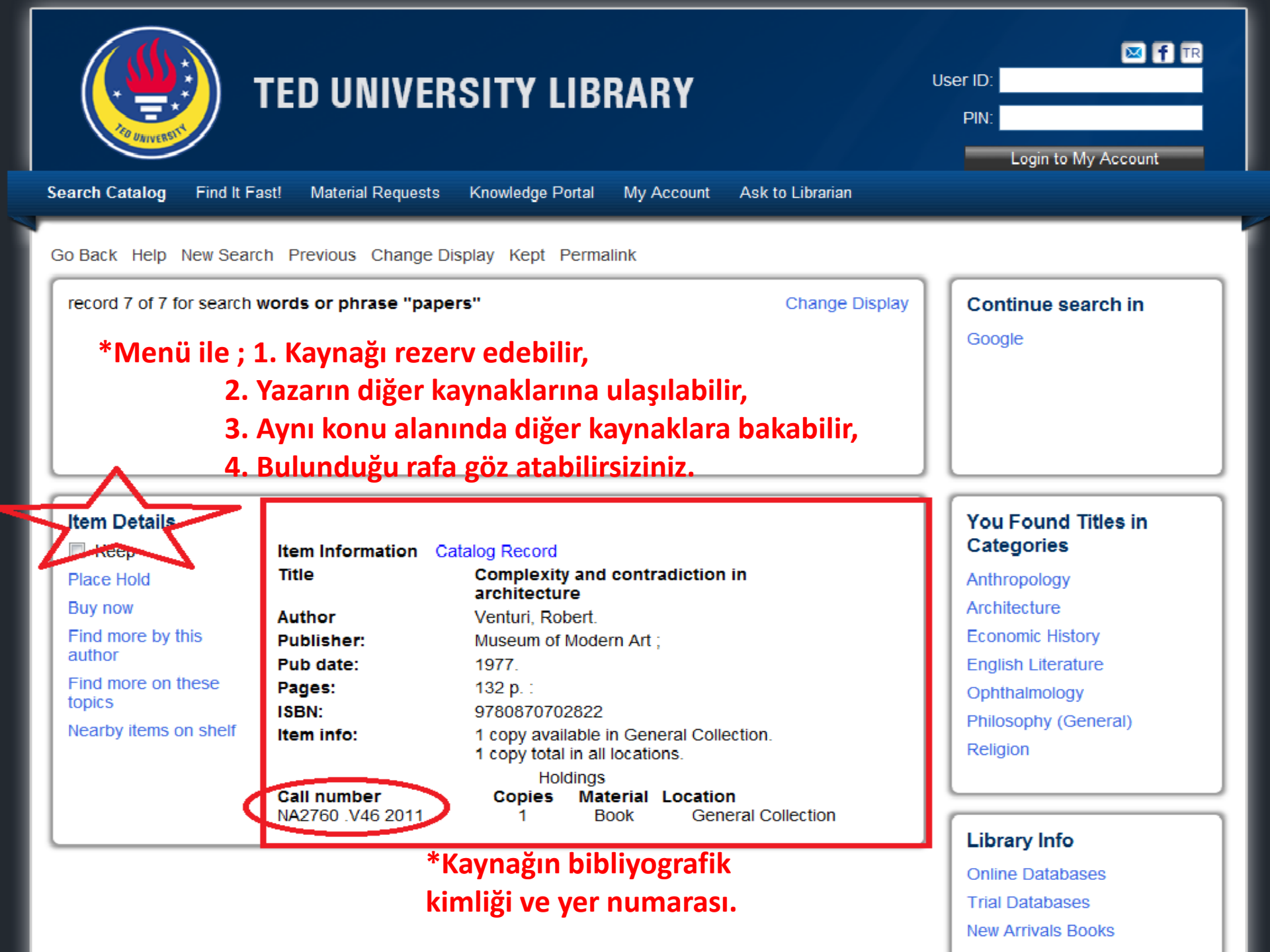

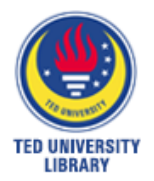

# Gelişmiş Tarama...

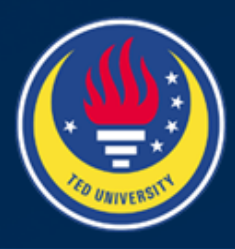

### TED UNIVERSITY LIBRARY

M f TR

Login to My Account

Search Catalog

Find It Fast! Material Requests

Knowledge Portal

My Account Ask te

Ask to Librarian

User ID:

PIN:

Go Back Help Permalink

| Advanced Search * Gelişmiş tarama seçeneği | Catalog Searches      |
|--------------------------------------------|-----------------------|
| words or phrase 💌 🛛 🗸                      | Browse                |
| author 🔹 💽 AND 💌                           | Call Number           |
| title AND -                                |                       |
| subject 🖌 AND 💌                            |                       |
| series 🖌 AND 🗸                             |                       |
| periodical title 💌                         |                       |
| Search Reset                               | Library Info          |
| language: ANY -                            | Online Databases      |
| format:                                    | Trial Databases       |
|                                            | New Arrivals Books    |
| ANY                                        | New Arrivals Journals |
| location: ANY                              | Library Hours         |
| item ANY  category1:                       | Top Users             |
| item ANY  category2:                       |                       |
| match on: Keywords                         |                       |
| pubyear:                                   |                       |
| sort by: None 💌                            |                       |

| ÖRNEK<br>TED UNIVERSITY LIBRARY                                                                                                    | User ID:<br>PIN:<br>Login to My Account                                   |
|----------------------------------------------------------------------------------------------------|---------------------------------------------------------------------------|
| arch Catalog Find It Fast! Material Requests Knowledge Portal My Account Ask to Librarian                                                        |                                                                           |
| o Back Help Permalink                                                                                                    |                                                                           |
| Advanced Search   words or phrase AND   author AND   title game   subject education   series AND                                                 | Catalog Searches<br>Browse<br>Call Number                                 |
| periodical title   Search   Reset   Ianguage:   English   format:   ANY   Book   *Gelişmiş tarama seçeneği ile aramalarınızı sınırlayabilirsiniz | Library Info<br>Online Databases<br>Trial Databases<br>New Arrivals Books |
| location: ANY   item ANY   category1:   item   category2:   match on:   Keywords   pubyear: sort by: None                                        | Library Hours<br>Top Users                                                |

#### Title: Ye, dua et, sev : bir kadının İtalya, Hindistan ve Endonezya boyunca içsel yolculuğu Author: Waring, Rob Subject: Crop circles--Juvenile literature. More items

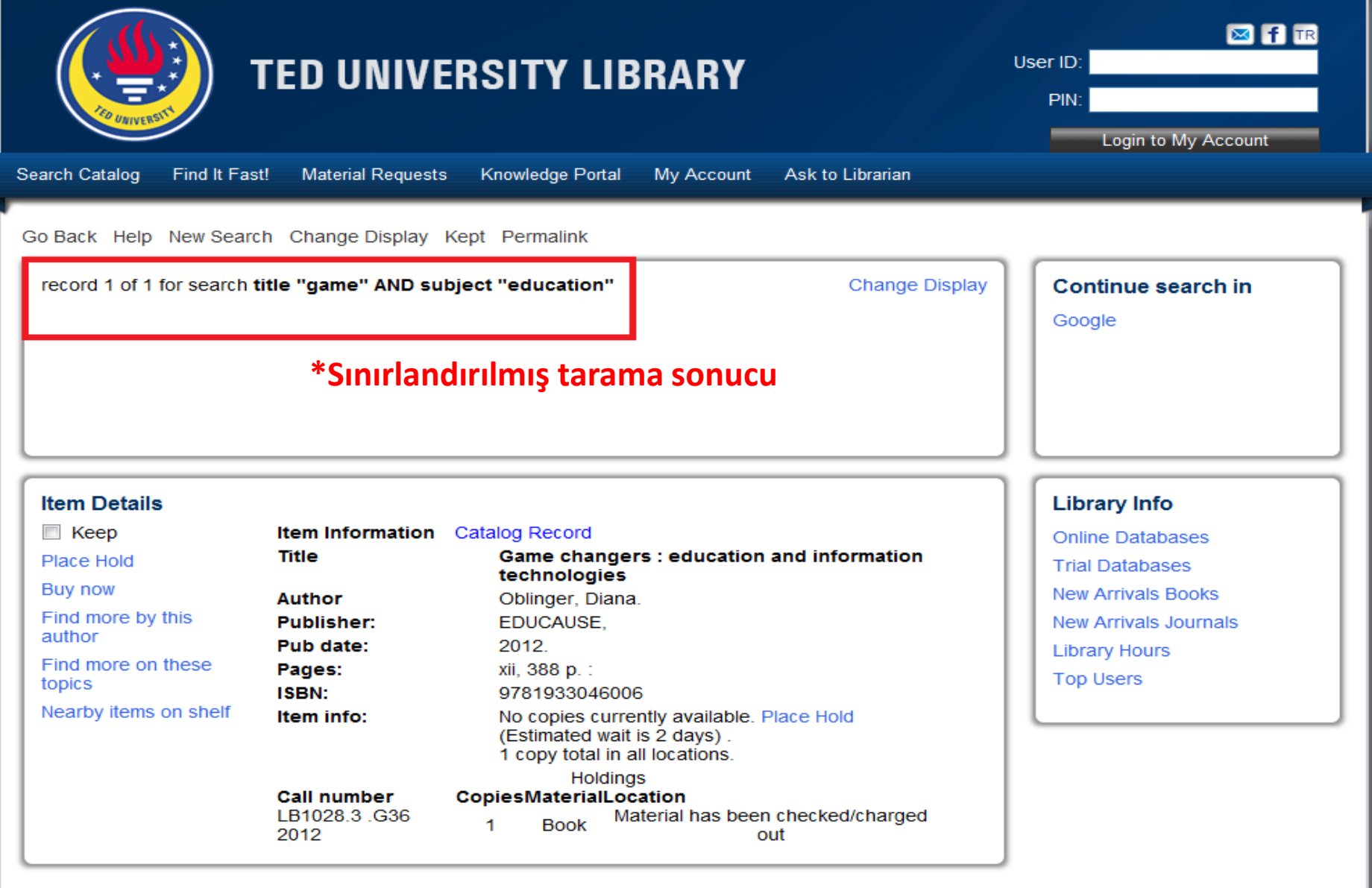

Go Back Help New Search Change Display Kept Permalink

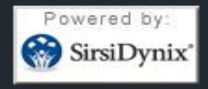

TED University Library © 2013 - 2016 Ziya Gokalp Caddesi No.48, 06420, Kolej Cankaya Ankara Turkey Phone: (+90 312) 585 0083 - E-Mail: library@tedu.edu.tr

Copyright © 2000 - 2013, SirsiDynix

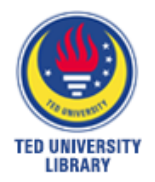

## Kullanıcı Hesabı...

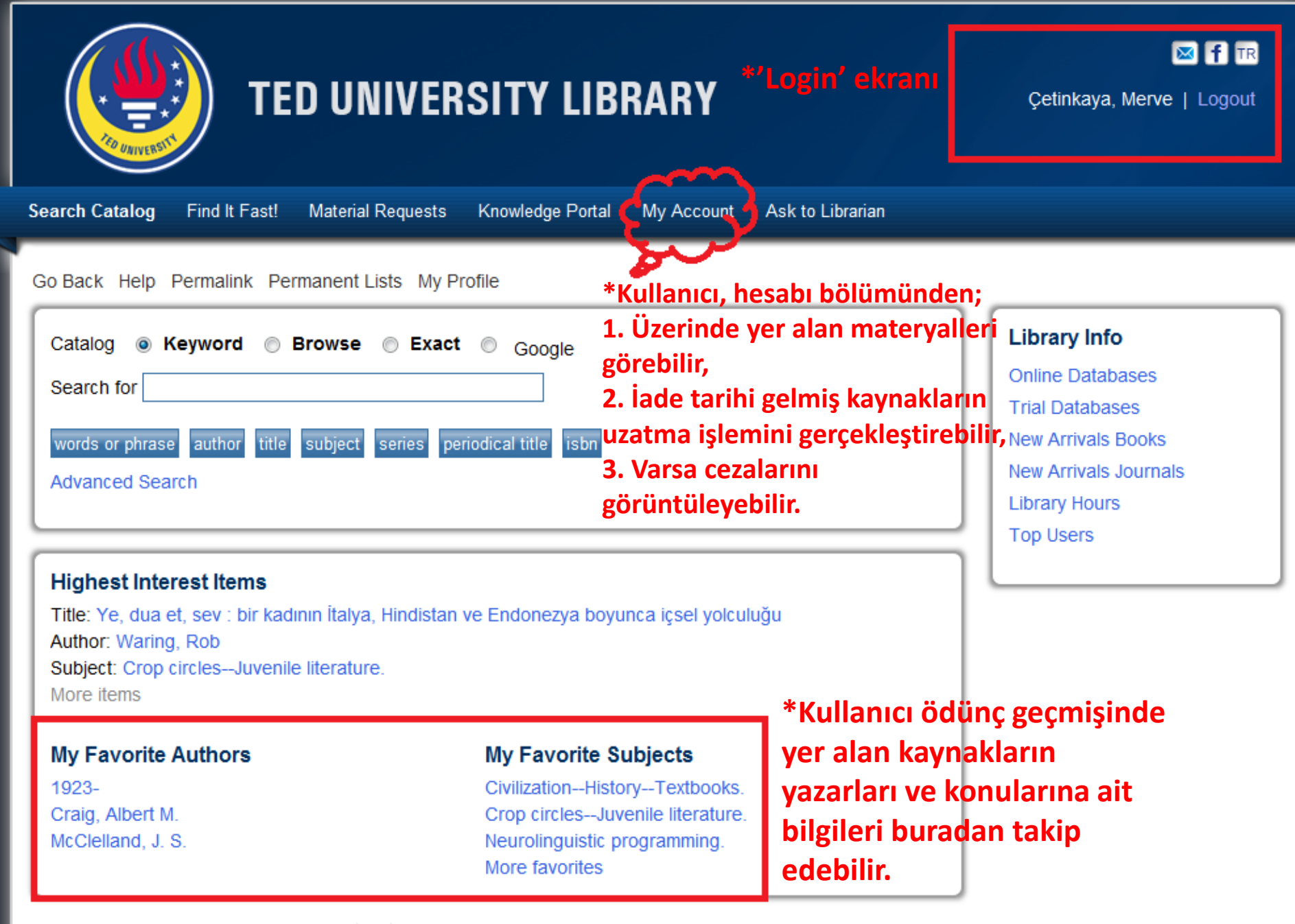

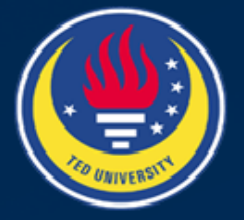

#### **TED UNIVERSITY LIBRARY**

Çetinkaya, Merve | Logout

🔀 🕇 TR

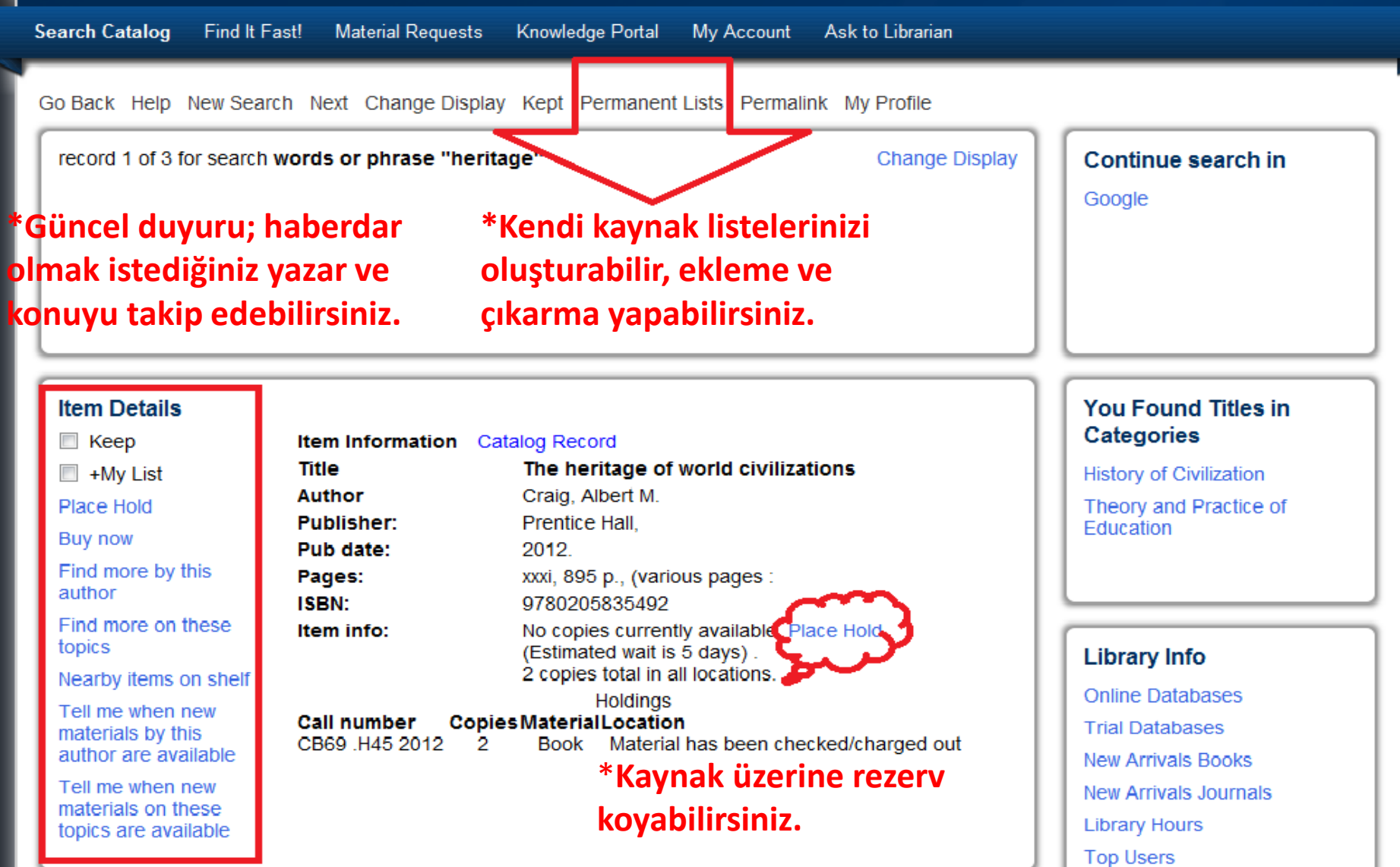

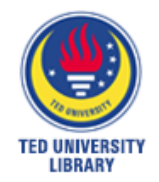

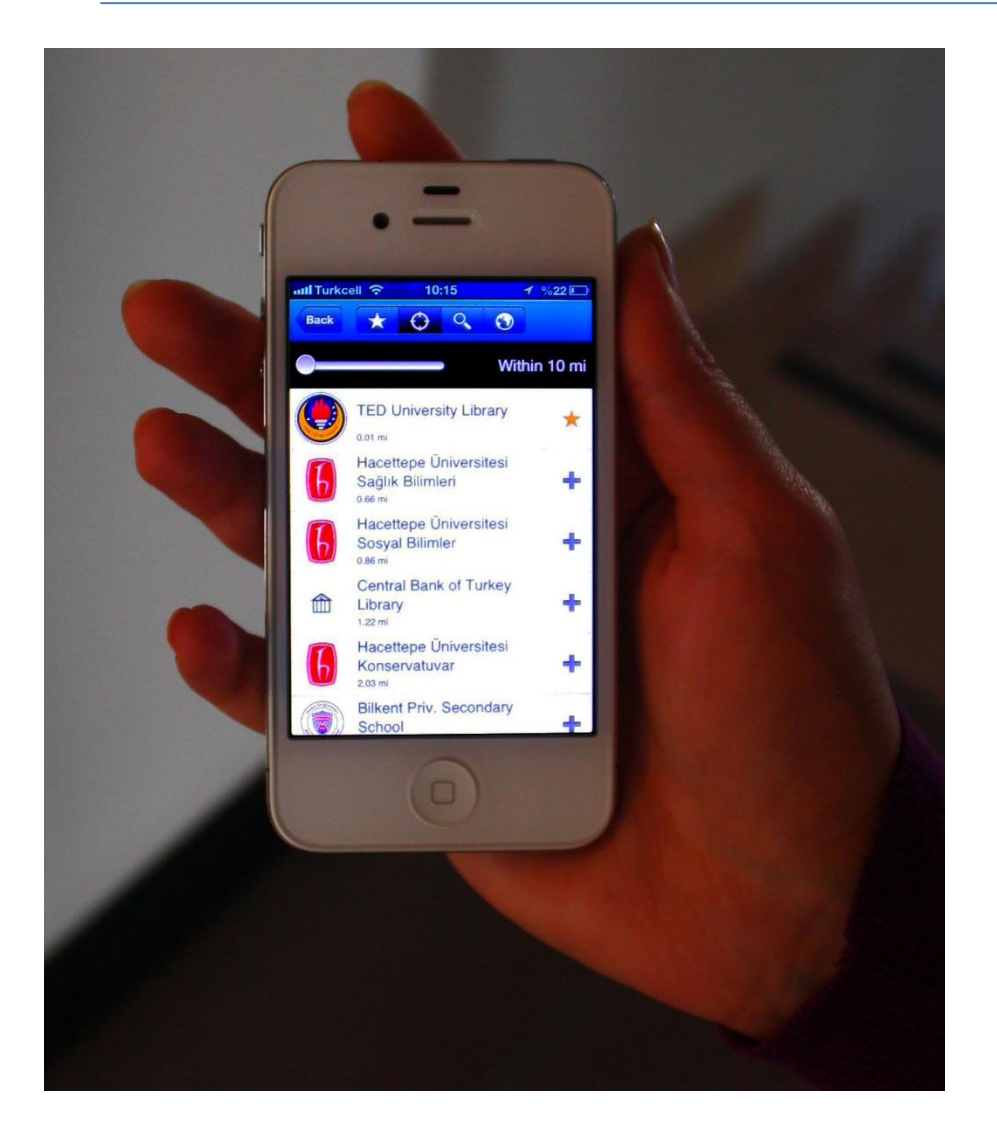

# BOOKMYNE Uygulaması...

#### www.tedu.edu.tr © 2013

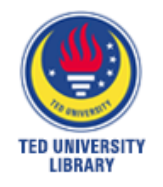

\*Kütüphane hesabınızı yönetebilir, \*Kitap listelerinizi oluşturabilir, \*Katagorilenmiş kitap listeleri arasında gezinebilirsiniz.

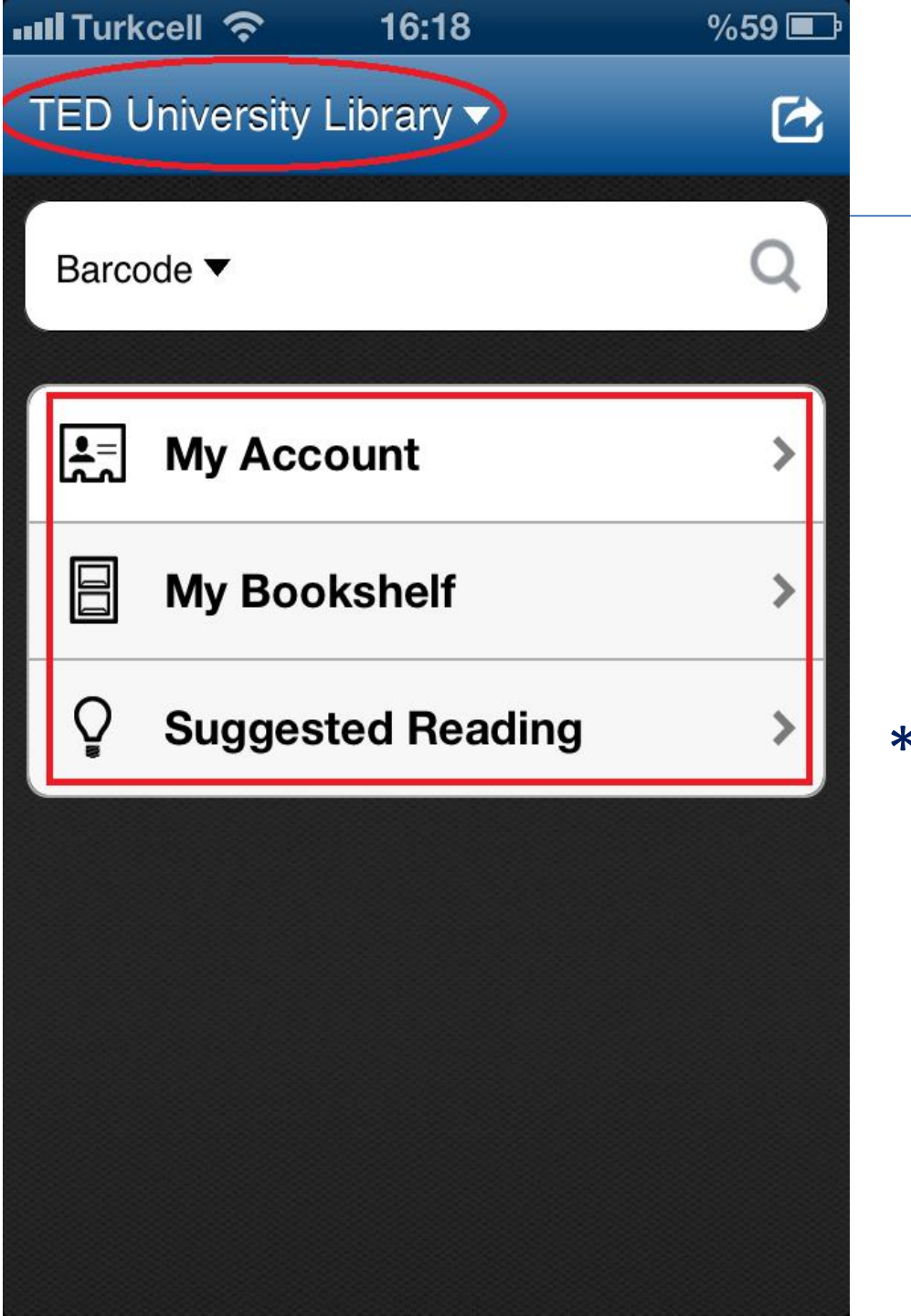

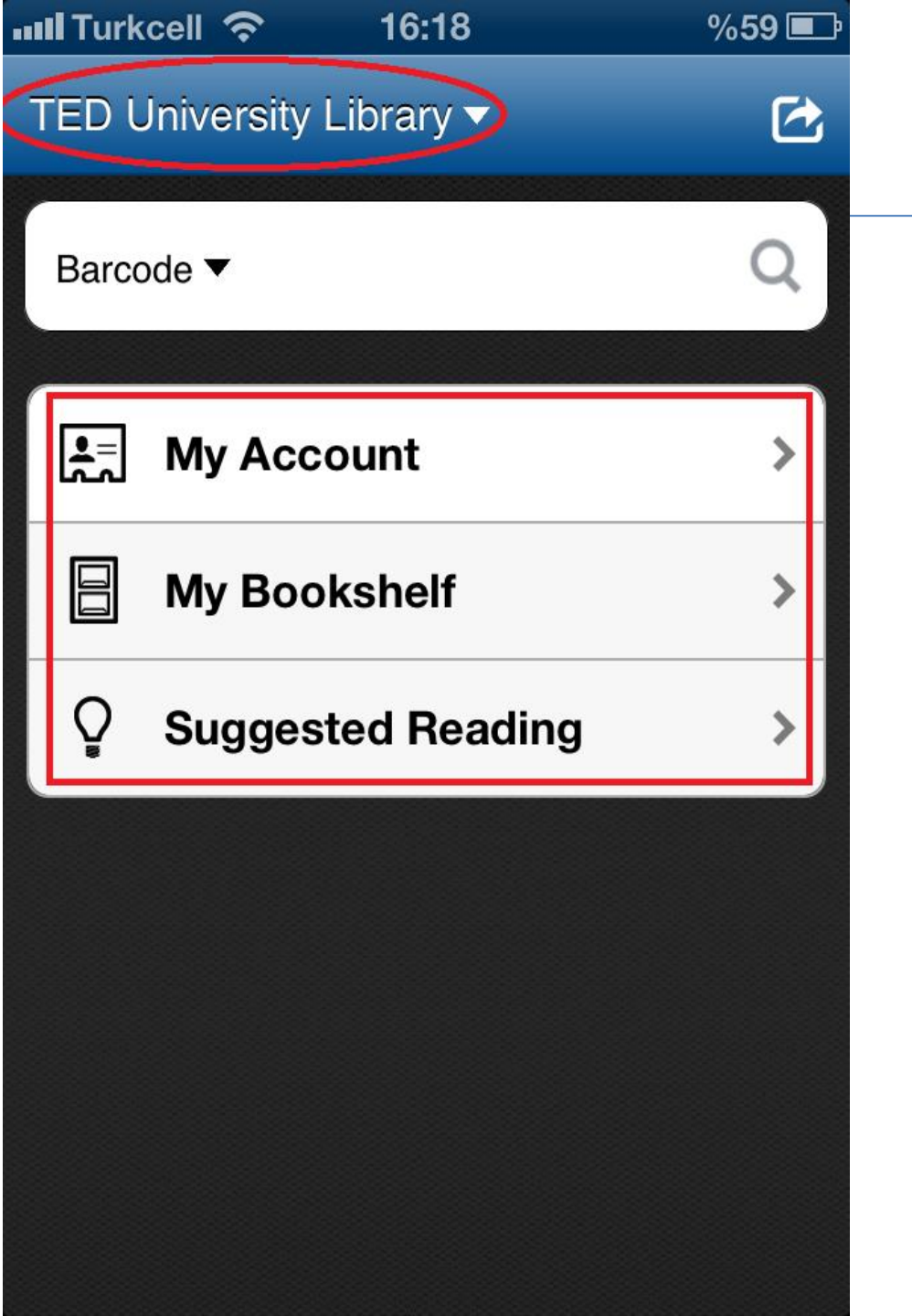

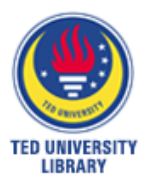

\*Katalog taramasını başlık, yazar vb. sınırlandırması yaparak yapabilirsiniz.

\*Barkod taraması özelliği ile kaynağın ISBN 'ni taratıp kolleksiyonda yer alıp almadığını öğrenebilirsiniz.

\*My Account bölümünü kullanarak Kütüphane hesabınızı yönetebilirsiniz.

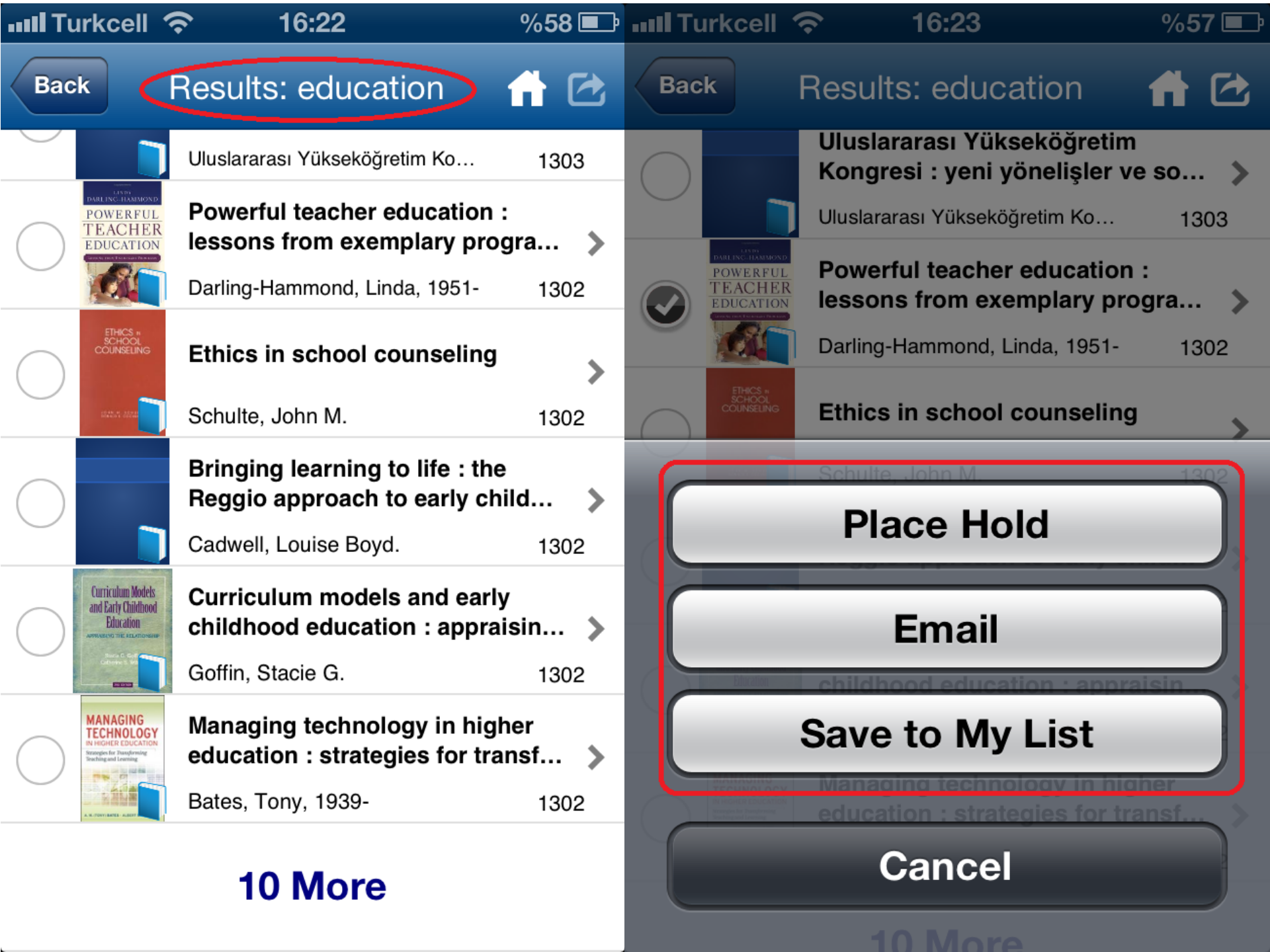

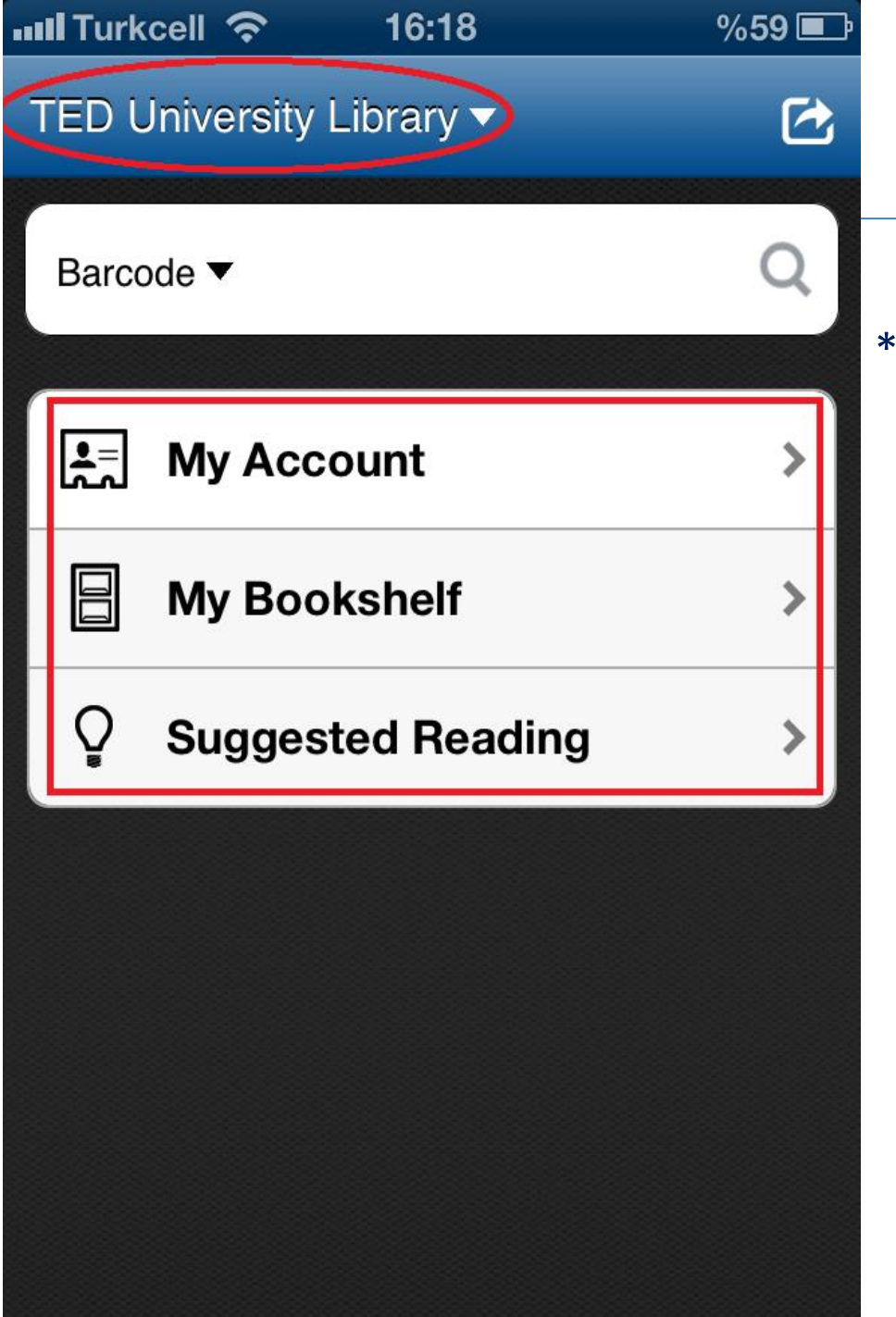

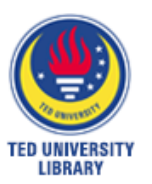

\*Ekranlar arasında geçiş yapılabilmektedir.

\*Kaynağın; bibliyografik kimliği, yer numarası ve rafta yer alıp almadığı bilgisine ulaşılabilir.

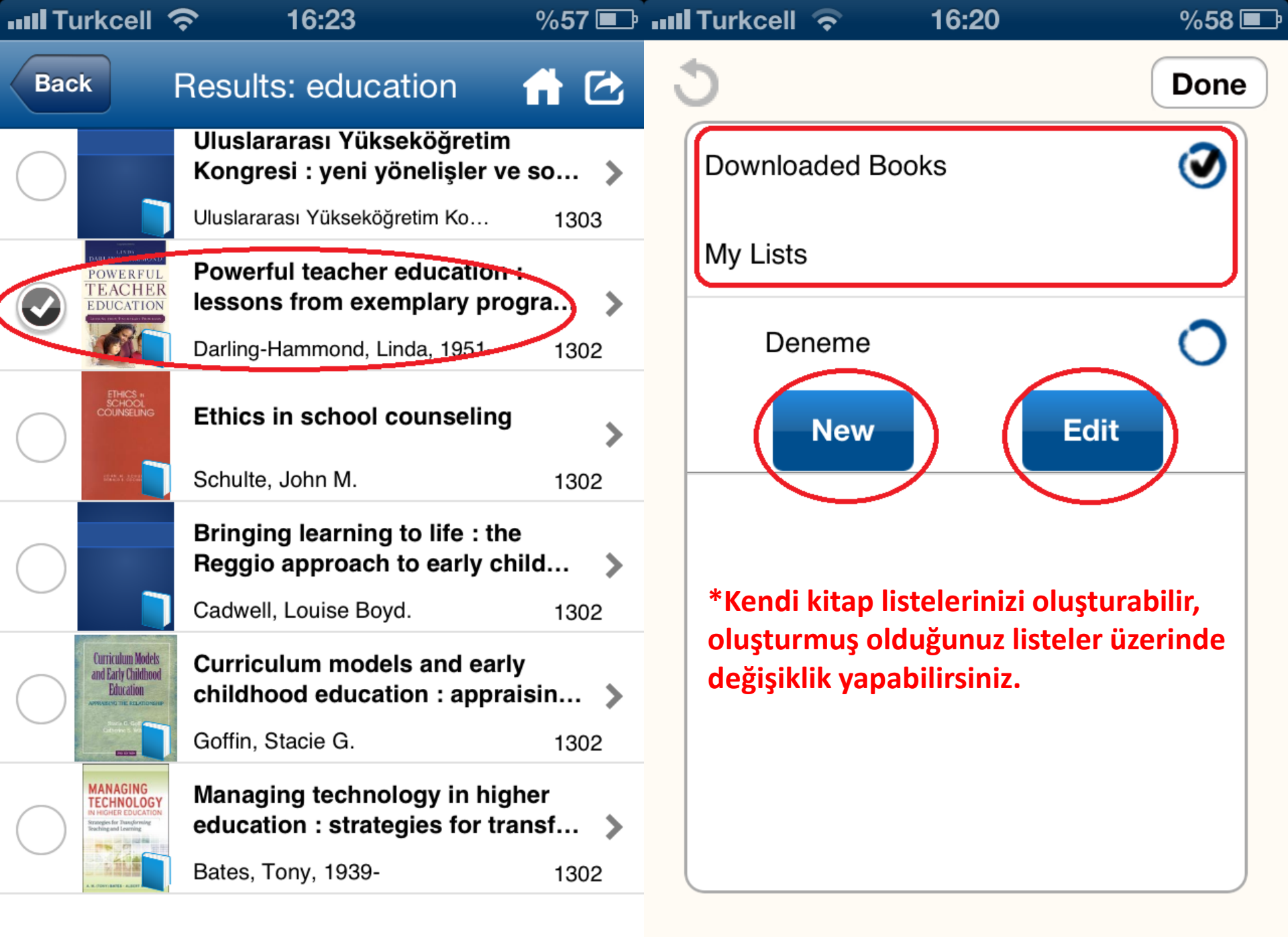

#### 10 More

.

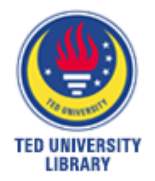

# Facebook Uygulaması...

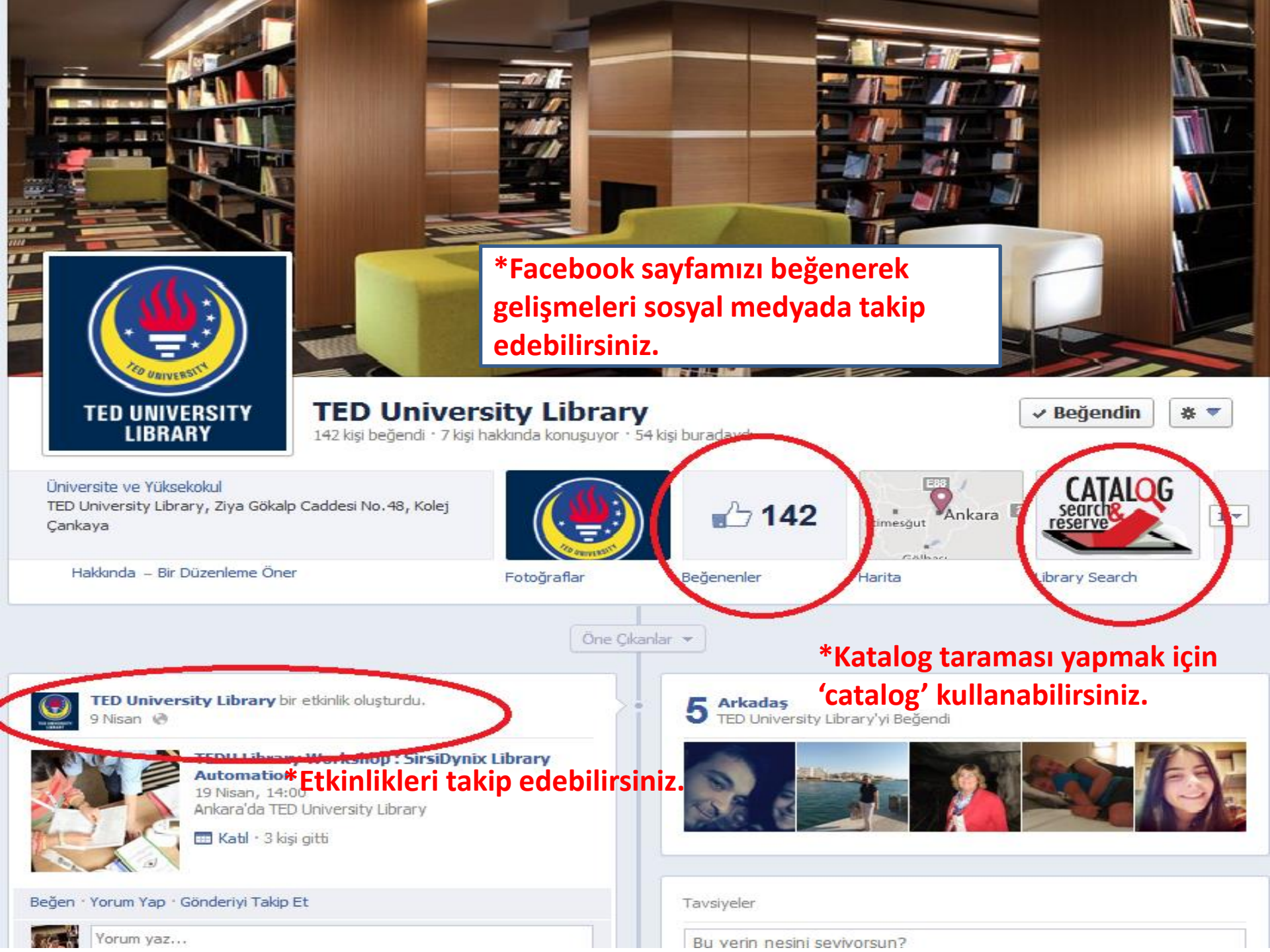

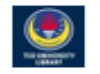

Viewing: TED University Library Log in

#### TED University Library

| User ID:<br>PIN:<br>Remember Me<br>Log in | *Kullanıcı adı ve şifrenizi girerek<br>hesabınızı yönetebilirsiniz. |
|-------------------------------------------|---------------------------------------------------------------------|
|-------------------------------------------|---------------------------------------------------------------------|

Copyright © 2013 SirsiDynix. All rights reserved. | Feedback | Change Language

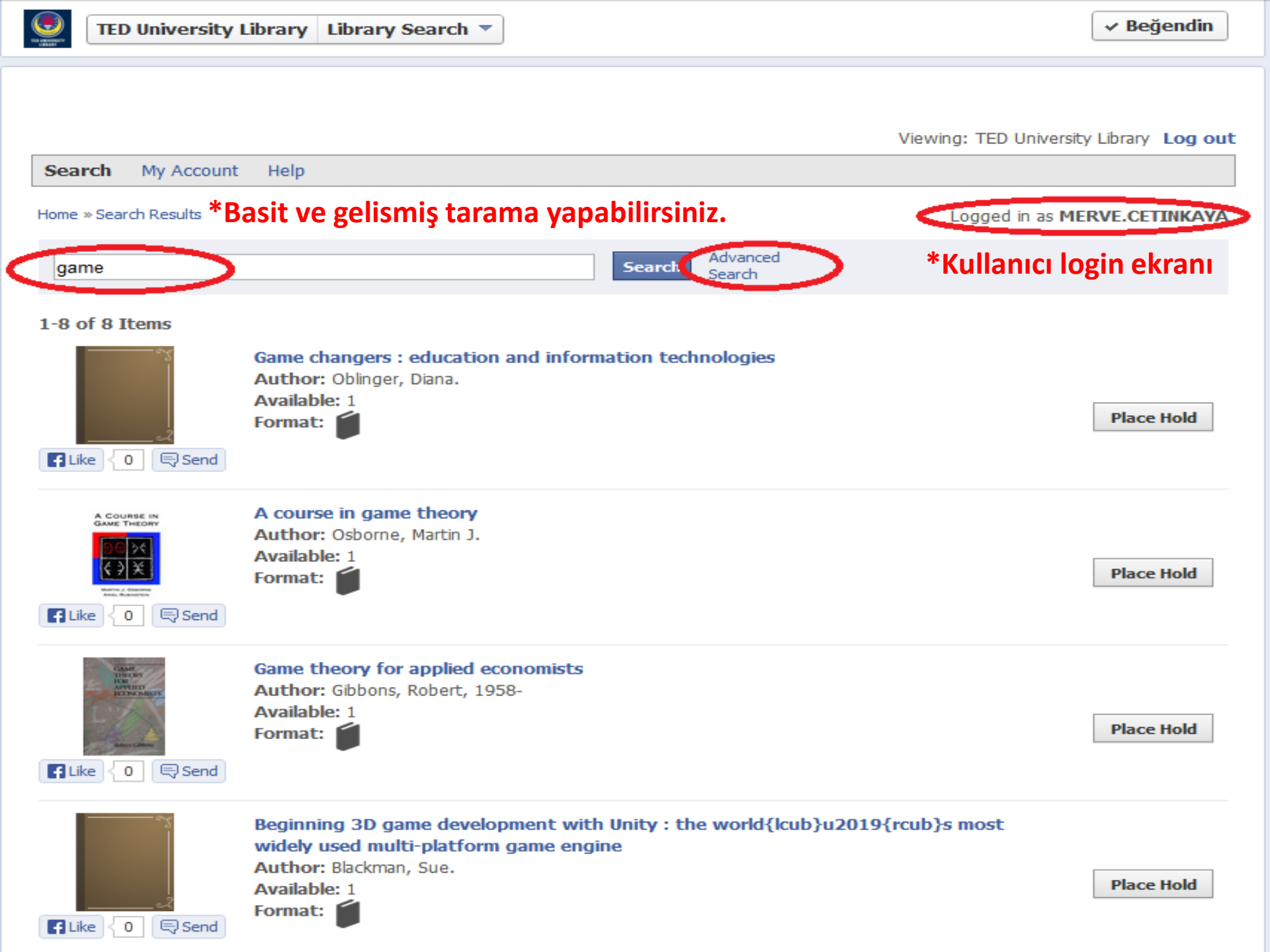

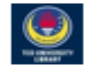

Viewing: TED University Library Log out

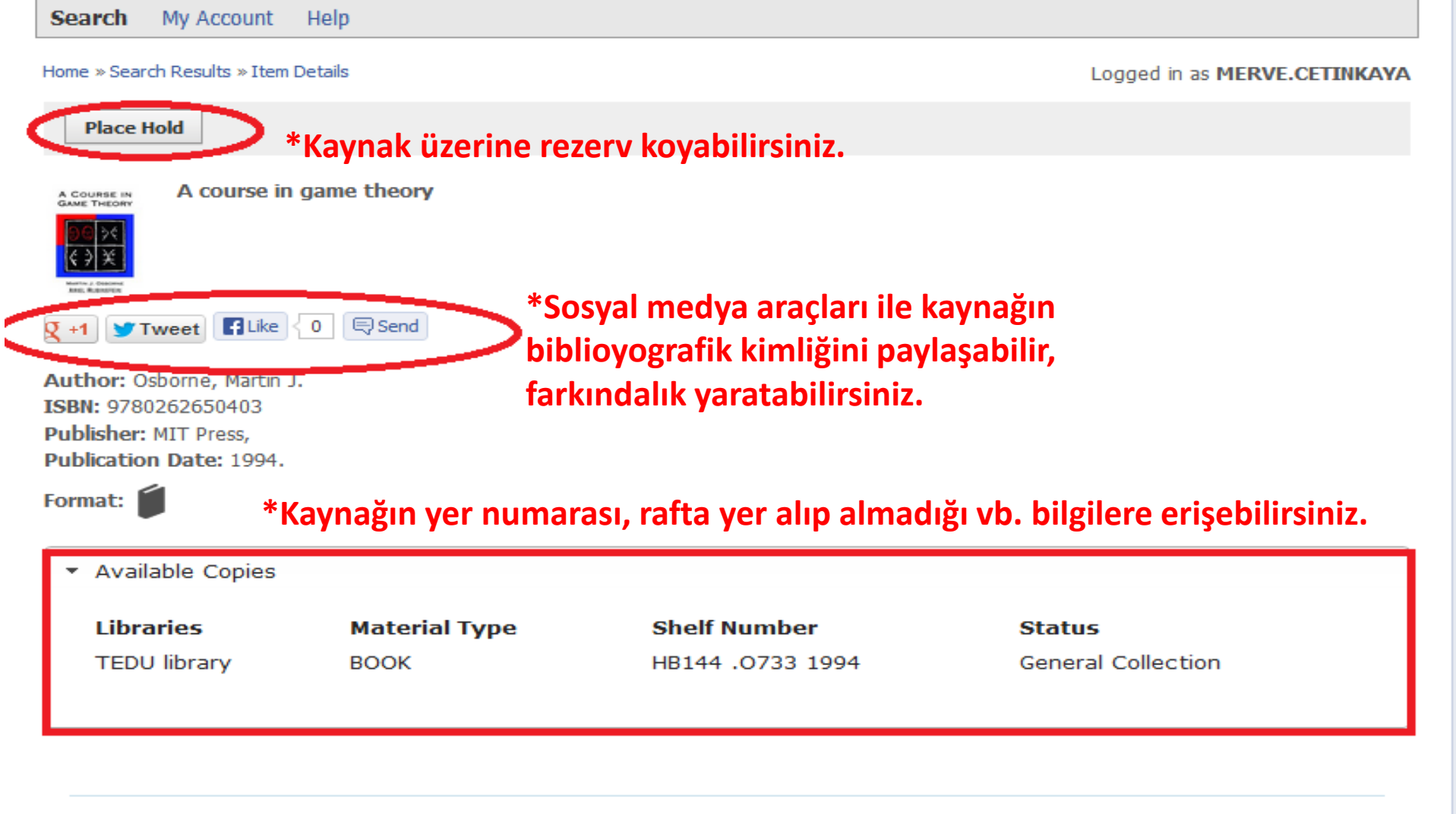

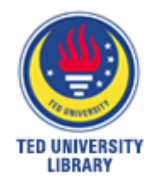

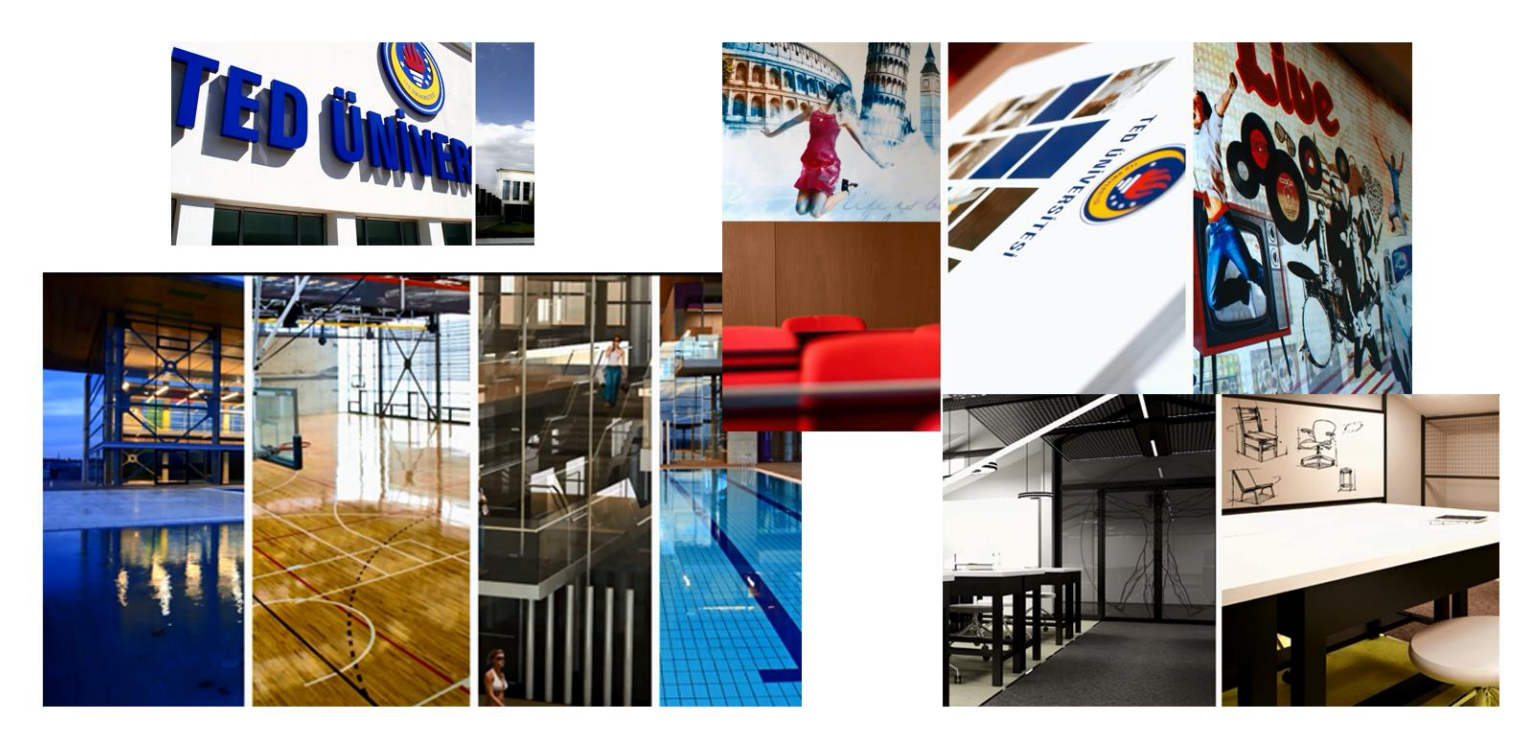

### Merve Çetinkaya

Librarian merve.cetinkaya@tedu.edu.tr www.tedu.edu.tr